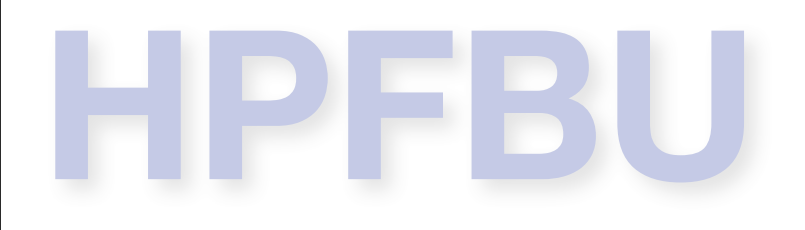

## MADX V

### (Methodical Accelerator Design) Yöntemli Hızlandırıcı Tasarımı Programı

## Dr. Öznur METE

University of Manchester The Cockcroft Institute of Accelerator Science and Technology **İletişim Bilgileri** <u>oznur.mete@cockcroft.ac.uk</u> <u>oznur.mete@manchester.ac.uk</u> <u>www.cern.ch/omete</u>

## Teşekkürler

Bu ders 2009'da düzenlenen CERN Hızlandırıcı Okulu'nda verilmiş olan MADX dersi temel alınarak hazırlanmıştır. Desteği için Dr. Werner Herr'e en derin teşekkürlerimi sunarım.

## Acknowledgments

This lecture was prepared based on the MADX lecture in the CERN Accelerator School organized in 2009. I express my deepest gratitude to Dr. Werner Herr for his support.

#### Neredeyiz?

▶ Buraya kadar edindiğimiz bilgilere (enine dinamik I ve II, MADX I dersleri) dayanarak:

Düzenli bir örgü hesaplarını ve tasarımını yapabiliriz.

Temel hızlandırıcı parametreleri ile oynayabiliriz (ayar, renksellik, beta fonksiyonu, ...).

#### Bundan sonrası için bizi neler bekliyor?

# Alıştırma 3

Hızlandırıcılarda bulunabilecek kusurlar ve bunların düzeltilmesi.

Çok düşük beta fonksiyonu gerektiren eklentilerin düzenli örgü içine yerleştirilmesi.

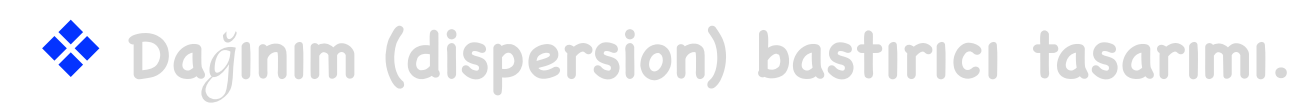

MAD ile çeşitli hızlandırıcı bileşenlerine hata atayabilmek mümkündür.

Seçilen belirli bileşenlere ya da tüm bileşenlere birden, EALIGN komutu kullanılarak, hizalanma hataları atanabilir.

Seçilen belirli magnetlere ya da tüm magnetlere birden, EFCOMP komutu kullanılarak, magnetik alan hataları atanabilir.

Atama yapıldıktan sonra tüm hesaplar (ör: TWISS) bu hatalar göz önünde bulundurularak yapılır.

Bu hataları düzeltmek için uygulanan çeşitli düzeltme algoritmaları vardır.

Alıştırma 2'de kullandığımız hpfbu\_hucre1 örgümüzün son durumunu kullanalım.

▶ Bu örgüde bulunan odaklayıcı magnetlerin hepsine, yatayda 0.1 mm dikeyde ise 0.2 mm rms hizalanma hatası atayalım. Bakalım demetimizin hızlandırıcı boyunca enine konumunu nasıl bir değişiklik olacak?

```
select,flag=twiss,column=name,s,betx,bety;
eoption,add=false,seed=62971100;
select,flag=error,pattern="q.*";
ealign,dx:=tgauss(3.0)*1.0e-4,dy:=tgauss(3.0)*2.0e-4;
eprint;
twiss,save,centre,file=twiss.out;
plot, haxis=s, vaxis=x, y, colour=100;
```

Her bir odaklama magneti için 3σ'sı yatayda 0.1 mm dikeyde 0.2 mm olan Gaussian bir dağılımdan gelişigüzel hatalar üretelim.

Bu örgüde bulunan odaklayıcı magnetlerin hepsine, yatayda 0.1 mm dikeyde ise 0.2 mm rms hizalanma hatası atayalım. Bakalım demetimizin hızlandırıcı boyunca enine ölçülerinde nasıl bir değişiklik olacak?

|                |                 |                 | +++++ table: summ |
|----------------|-----------------|-----------------|-------------------|
| gammatr        | alfa            | orbit5          | length            |
| 2.363643115    | 0.1789930603    | -0              | 1000              |
| dxmax          | betxmax         | da1             | a1                |
| 34.45831771    | 100.0394482     | 1.298136171e-06 | 2.395693776       |
| 02             | VCORME          | xcomax          | dyrms             |
| 2.395755835    | 0.0004794730816 | 0.001296860907  | 29.17403203       |
|                |                 |                 |                   |
| dyrms          | dymax           | betymax         | dq2               |
| 0.001137204878 | 0.002702833067  | 100.0401998     | -3.498508957e-06  |
| synch_1        | deltap          | ycorms          | ycomax            |
| 0              | 0               | 0.001135984331  | 0.002699910864    |
| synch 5        | synch 4         | synch 3         | synch 2           |
| 0              | 0               | 0               | 0                 |

Bu örgüde bulunan odaklayıcı magnetlerin hepsine, yatayda 0.1 mm dikeyde ise 0.2 mm rms hizalanma hatası atayalım. Bakalım demetimizin hızlandırıcı boyunca enine ölçülerinde nasıl bir değişiklik olacak?

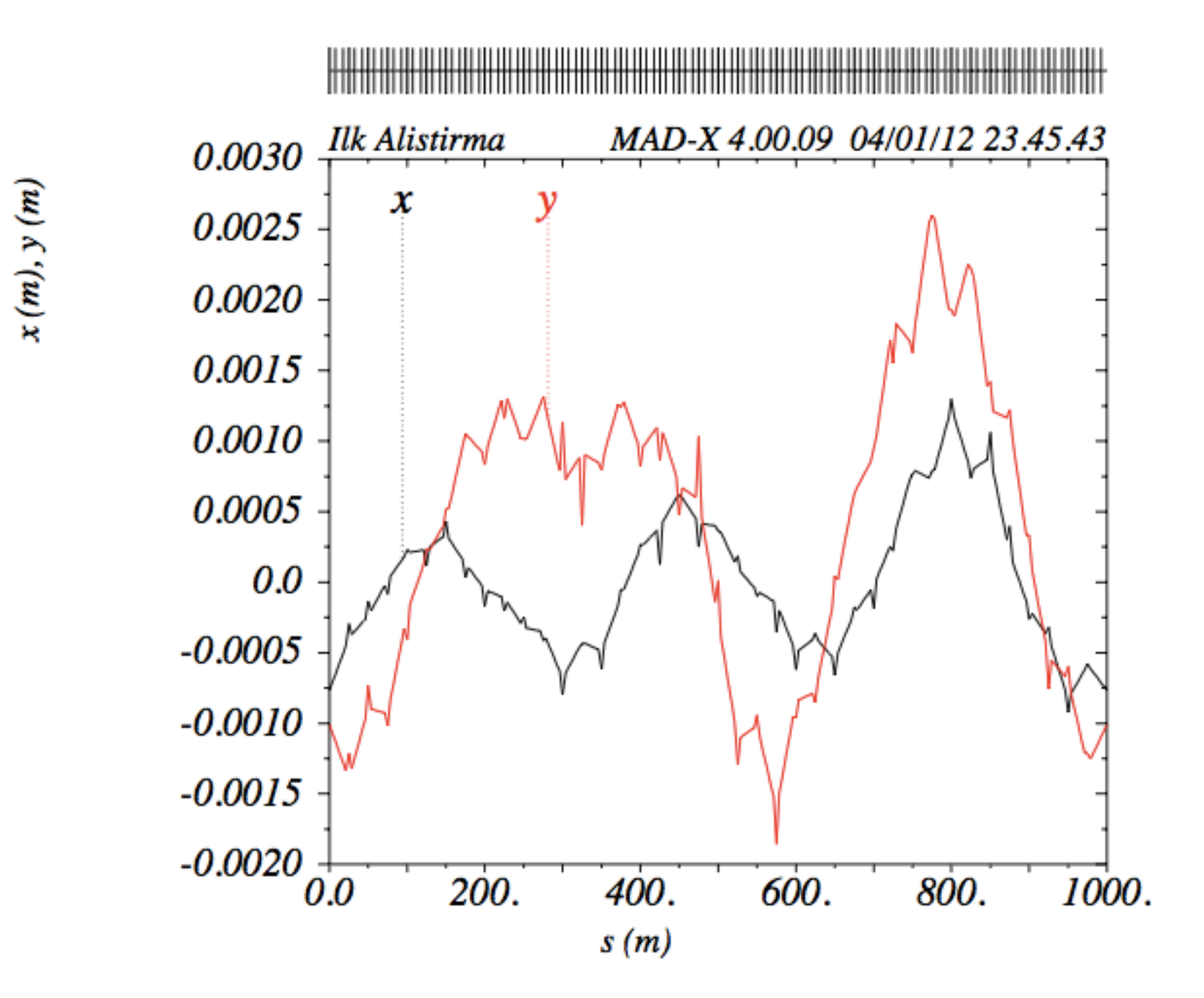

#### Hataların düzeltilmesi

- ▶ Gerçek hayatta hızlandırıcımızda hizalanma hataları olacaktır.
- ▶ Bu hatalar Alıştırma 3'ün ilk bölümünde gördüğümüz gibi demetin yörüngesini saptıracaktır.
- ▶ Bu tür yörünge hatalarını "düzeltici" magnetlerle (corrector magnets, correction kickers) düzeltiriz.
- Bunun için örgümüze düzeltici magnetler ekleyelim. Bunları aşağıdaki gibi tanımlayalım ve uygun şekilde örgümüze yerleştirelim.
- İpucu: Hücrenin ilk odaklama magnetinden sonra bir görüntüleyici ve yatay düzeltici, ilk dağıtıcı dört-kutupludan sonra da bir görüntüleyici ve dikey düzeltme magneti yerleştirin.

| lbpm  | = | 0.0001;  |
|-------|---|----------|
| lbpm2 | = | lbpm/2.; |
| lcor  | = | 0.0001;  |
| lcor2 | = | lcor/2.; |
|       |   |          |

// Yorunge goruntuleyicileri ve duzeltici magnetleri tanimlayalim.
bpm: monitor, l = lbpm;
ch : hkicker, l = lcor;
cv : vkicker, l = lcor;

#### Hataların düzeltilmesi

Düzeltme için değişik algoritmalar kullanılabilir. MADX'te bulunanlar MICADO ve SVD'dir.

- ▶ MICADO --> yatay düzlemde en iyi tekme "kick" metodudur.
- ▶ SVD --> (Singular value decomposition) Tekil değer ayrışması.
- ▶ Bu örnekte yaygın olarak kullanılan MIKADO algoritmasından yararlanacağız.

coption,print=3; correct,flag=ring,mode=micado,error=1.0e-7,ncorr=20,plane=x,clist="c.tab",mlist="m.tab"; correct,flag=ring,mode=micado,error=1.0e-7,ncorr=20,plane=y,clist="c.tab",mlist="m.tab";

#### Hataların düzeltilmesi

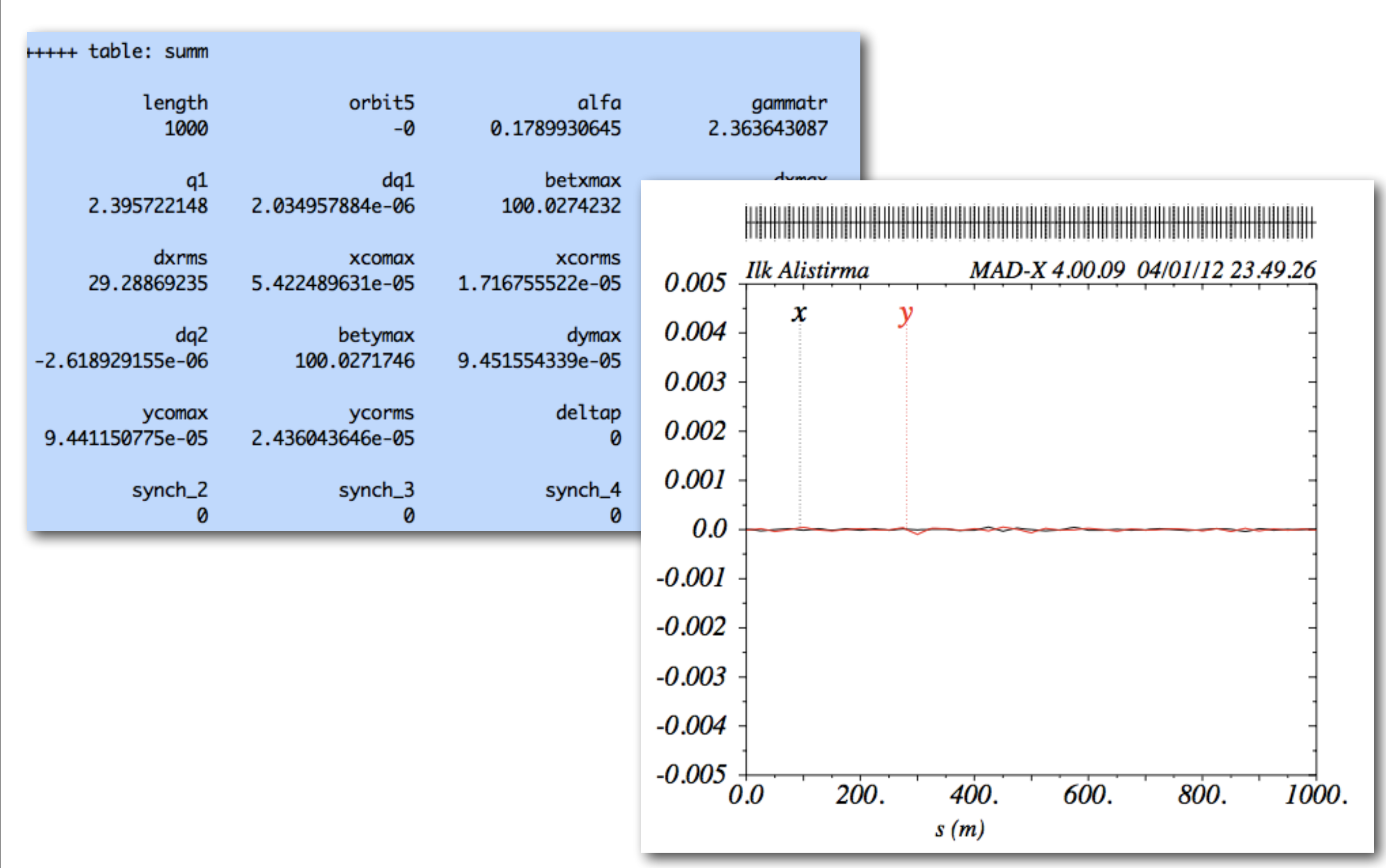

## Gönüllüler için Ödev

Siz de burada verilmiş olan hizalama alıştırmasını kendi hızlandırıcı örgünüzde deneyiniz.

Örgünüzdeki magnetlere alan hataları da atayıp, öğrendiğimiz yörünge düzeltme komutlarını kullanarak bunları düzeltebilirsiniz.

Unutmayın! Hataları göz önüne almadan asla gerçekçi bir hızlandırıcı tasarlayamazsınız :)

> Bir magnetin alanına, hata alanının iki-kutuplu bileşenin atanmasına örnek aşağıda verilmiştir.